# Робота з залишками:

# Акт розбіжностей та переміщення між складами

Прийом товару на магазинах за відсутності Комірника здійснює Директор магазину або адміністратор.

Під час прийому товару важливо проконтролювати:

- Кількість товару згідно з Накладної
- Цілісність коробок.

#### Також контролюємо (звіряємо факт відвантаженого товару за накладною):

- Найменування товару
- Кількість
- Комплектність, сортність, маркування,
- зовнішній вигляд.

Прийом товару проводимо через програму КУП (Інструкція з приймання товару на магазинах).

#### Створюємо Прибутковий ордер в КУП:

В розділі «Склад і доставка»/Приймання» –

- в полі «Склад» вибираємо свій
- в полі «Показати» обираємо «до приймання»

У вікні ліворуч побачите перелік документів, по яким очікується приймання. Щоб прийняти товар, стаєте мишкою на документ, який очікується і натискаєте кнопку «Створити ордер».

| _                                |                  |            |                                               |                      |                               |             |          |
|----------------------------------|------------------|------------|-----------------------------------------------|----------------------|-------------------------------|-------------|----------|
| 🗲 🔿 ☆ Приймання товарів на склад |                  |            |                                               |                      |                               |             |          |
|                                  | Склад: РЦДнепр 🔹 |            |                                               |                      |                               |             |          |
|                                  | Розпоряджен      | ня на надх | одження                                       |                      |                               |             |          |
|                                  | Показати: До пр  | иймання    | <ul> <li>Дата надходження: III К С</li> </ul> | творити ордер Знайти | Відмінити пошук               | Виконання г | риймання |
|                                  | Номер            | Дата ↓     | Розпорядження                                 | Відправник           | Товар                         | ↓ Од        | Приймаєт |
|                                  | AH00-000009      | 25.01.20   | Замовлення постачальнику                      | ВИВАТ Трейдинг ООО   | Книга "100 казок" Том 1 (укр  | шт          |          |
|                                  | AH00-000011      | 16:29      | Замовлення постачальнику                      | ИМПОРТ-ОФИС УКРАИНА  | Книга "100 казок" Том 2 (укр  | шт          |          |
|                                  | AH00-000001      | 16:31      | Переміщення товарів                           | РЦ Киев              | Книга "100 казок" Том 3 (укр  | шт          |          |
|                                  |                  |            |                                               |                      | Книга "Гаврош О. Неймовір     | . шт        |          |
|                                  |                  |            |                                               |                      | Книга "Гашек Я. Пригоди бр    | шт          |          |
|                                  |                  |            |                                               |                      | Книга "Герберт С. Галерея     | . шт        |          |
|                                  |                  |            |                                               |                      | Книга "Дал Р. Відьми" (у) (1. | . ШТ        |          |
|                                  |                  |            |                                               |                      | Книга "Дал Р. Джеймс і гіган  | шт          |          |
|                                  |                  |            |                                               |                      |                               |             |          |

#### Переходите на вкладку «Товари».

Встановлюєте статус «в роботі», скануєте товар, що прийшов.

| ← →                                                                                                    |          |                            |             |                  |            |          |           |            |            |          |  |
|----------------------------------------------------------------------------------------------------|----------|----------------------------|-------------|------------------|------------|----------|-----------|------------|------------|----------|--|
| Інформація Товари (81) Плибитилавий орган на товари                                                                                 |          |                            |             |                  |            |          |           |            |            |          |  |
| По товарних мсцях по то<br>Додати 🥞 🎬 Розлакувати 📳 🛝 🗊 Перевірити 🗷 Змінити якість Заповнити - Друк етижеток                       |          |                            |             |                  |            | Ще •     |           |            |            |          |  |
| Ν                                                                                                    | Штрихкод | Номенклатура / Пакувальн   | Призначення | Серія            |            | Од. вим. | Кількість | Вага       | Об'єм      | Коментар |  |
| 1                                                                                                    |          | Книга "100 казок" Том 1 (у |             | <серія не зазнач | ається>    | шт       |           | <не викори | <не викори |          |  |
| 2                                                                                                    |          | Книга "100 казок" Том 2 (у |             | <серія не зазнач | ається>    | ШТ       |           | <не викори | <не викори |          |  |
| 3                                                                                                    |          | Книга "100 казок" Том 3 (у |             | <серія не зазнач | ається>    | шт       |           | <не викори | <не викори |          |  |
| 4                                                                                                    |          | Книга "Гаврош О. Неймові   |             | <серія не зазнач | ається>    | ШТ       |           | <не викори | <не викори |          |  |
| 5                                                                                                    |          | Книга "Гашек Я. Пригоди б  |             | <серія не зазнач |            | шт       |           | <не викори | <не викори |          |  |
| Спорти присти продит с и породи с и породи         Спорти при присти с и породи         Стери при при при при при при при при при п |          |                            |             |                  |            |          |           |            |            |          |  |
|                                                                                                    |          |                            | Упаковка    | ↓ Об'єм,         | Вага, (кг) | Тиг      | торозмір  | Штрихкод   | Ť          | Од. вим. |  |
| Зображення відсутнє                                                                                                    |          |                            |             | висота,          | ширина,    | т почна, |           |            |            |          |  |

Коли відсканували товар – в рядочку відобразився штрих-код та кількість товару (кількість можна змінити руками).

| п                                                                                | Прибутковий ордер на товари |          |                            |             |                         |          |           |            | По товарни | х місцях | По товарах |
|----------------------------------------------------------------------------------|-----------------------------|----------|----------------------------|-------------|-------------------------|----------|-----------|------------|------------|----------|------------|
| Додати < 🗑 Розпакувати 📕 💐 Перевірити 🗷 Змінити якість Заповнити - Друк етикеток |                             |          |                            |             |                         | Ще -     |           |            |            |          |            |
|                                                                                  | 1                           | Штрихкод | Номенклатура / Пакувальн   | Призначення | Серія                   | Од. вим. | Кількість | Вага       | Об'єм      | Коментар |            |
|                                                                                  | 1                           | 20099001 | Книга "100 казок" Том 1 (у |             | <серія не зазначається> | шт       | 1,000     | <не викори | <не викори |          |            |
|                                                                                  | 2                           |          | Книга "100 казок" Том 2 (у |             | <серія не зазначається> | шт       |           | <не викори | <не викори |          |            |

Коли товар відсканували поставте статус «Прийнятий» і проведіть документ. Якщо якийсь товар НЕ прийшов і кількість в рядку пуста, то при проведенні база скаже про це. Такі рядки видаліть і проведіть документ.

Після приймання товару ви бачите, що якісь рядки не прийняті. Для того, що відобразити недопоставку потрібно із замовлення постачальнику з обробки приймання перейти у Структуру підпорядкованості (Звіти) та відкрити документ надходження товару – на основі нього вивести акт про розбіжності.

При створенні акту будуть показані розбіжності. Проведіть Акт розбіжностей.

#### Акт розбіжностей створюємо у разі:

| -                      |                 |              |
|------------------------|-----------------|--------------|
| Недопоставки<br>товару | Надлишку товару | Браку товару |

| Випадок  | Недопоставка товару     | Надлишок товару     | Брак товару        |
|----------|-------------------------|---------------------|--------------------|
| Ваші дії | товар НЕ прийшов – в    | -«надлишок» у       | -в Прибутковому    |
|          | Прибутковому ордері     | Прибутковому        | ордері вказуємо    |
|          | вкажіть стільки товару, | ордері не вказуємо, | фактичну           |
|          | скільки прийшло         | додаємо його        | кількість товару з |

| ФАКТИЧНО – кількість           | лише в Акт          | браком ( в колонці |
|--------------------------------|---------------------|--------------------|
| нестачі не пишемо! (після      | розбіжностей.       | «брак»             |
| прийомки сформуйте Акт         | <u>На надлишок</u>  | проставляємо       |
| розбіжностей).                 | постачальник        | кількість          |
| <u>У випадку коли товар НЕ</u> | <u>надає окрему</u> | бракованих         |
| <u>прийшов взагалі</u> – такий | <u>накладну</u> .   | одиниць).          |
| рядок з Прибуткового           | Після отримання     | Далі – Акт         |
| ордеру видаліть взагалі, в     | такої накладної     | розбіжностей.      |
| Акт розбіжностей цей           | відділ рекламацій   |                    |
| товар все одно потрапить.      | повідомляє          |                    |
| Пересортиця – часний           | магазин, що її      |                    |
| випадок недопоставки           | можна приймати.     |                    |
| товару.                        |                     |                    |

## Переміщення товару всередині компанії, між складами

(Інструкція «Аналіз переміщень»)

Якщо нестача або надлишок товару виникли у разі переміщення товару всередині компанії – формуємо видатковий ордер.

### Перед цим потрібно проаналізувати переміщення в КУП:

Заходимо в розділ «Склад і доставка»/ «Звіти по складу» та обираємо:

- період, за який аналізуємо переміщення
- свій склад в полях «склад-відправник» або «склад-отримувач».

Таким чином ми можемо перевірити всі переміщення, які ви відправляли або отримували всередині компанії.

#### Все добре, якщо колонка «Різниця» у звіті пуста.

Якщо **є якісь відхилення, потрібно зв'язатись зі складом-відправником**, щоб з'ясувати правильність відправлення-приймання товару.

### Правила відправлення та приймання товару по переміщенню

| Правила ПРИЙМАННЯ                | Правила ВІДПРАВЛЕННЯ               |
|----------------------------------|------------------------------------|
| 1. Сформувати ордер на           | 1. Відібрати по видатковому ордеру |
| приймання зі списку              | товар                              |
| документів до прийомки           | 2. Перевірити відібраний товар     |
| 2. Просканувати в ордер товар,   | 3. Виправити у видатковому ордері  |
| що приймається                   | товар у разі Невідповідності       |
| <b>3.</b> Якщо якогось товару НЕ | кількості товару                   |
| вистачає – вкажіть тільки        | 4. Провести ордер в статусі        |
| кількість, що прийшла            | «Відвантажено». В видатковому      |
| ФАКТИЧНО (після прийомки         | ордері натиснути на кнопку         |
| сформуйте Акт розбіжностей)      | «відредагувати переміщення».       |
|                                  |                                    |

Важливо не залишати переміщення не відредагованим з метою пізніше відправити товар, якого не було цього разу. На іншу відправку буде інше переміщення.